# **CLEARANCE GUIDE**

- Volunteer clearances cannot be used for employment purposes.
- Renewed clearances can be dropped off to HR in person or emailed to ClearanceRenewals@cciu.org

# FBI Fingerprint Record Check (Act 114) Cost \$25.25

- 1. You must be fingerprinted at a PDE approved IdentoGO site.
- 2. Click on the link to find a fingerprinting site closer to you <u>https://www.identogo.com/locations</u> or call 844-321-2101, Press 1 for English, then press 6 to speak with a representative.
- 3. Please reach out to your Supervisor or HR generalist for the fingerprinting code to register for fingerprinting.

\* **Please note**, you will receive an email from PASafeCheck that will give you access to your unofficial FBI fingerprint clearance. This link is **available for One-time access only**, and once accessed will no longer be valid. You should only access this link from a device that will allow you to download, print, or save your results at that time. **FBI Fingerprinting completed under DHS will not receive this email. You will receive your clearance through US mail.** 

## Pennsylvania Criminal Record Check (Act 34) Cost \$22.00

#### https://epatch.pa.gov/home (Do not use Safari browser)

- 1. Choose "Submit a New Record"
- 2. Choose "Individual Request".
- 3. Choose <u>"employment"</u> as reason for request.
- 4. Fill in requested information.
- 5. Click proceed. Enter additional requested information. Submit and pay with credit or debit card.
- 6. Be sure to click on "print certificate" to print actual clearance prior to exiting the system. If you have a problem and you do not get your report or control number, call 888-783-7972 for assistance.

# Pennsylvania Child Abuse History Clearance (Act 151) Cost \$13.00

https://www.compass.state.pa.us/CWIS

- Choose "Individual Login" for existing username and login. Users cannot reset or recover a user ID. If you
  do not remember the login you created, use the "Create Individual Account" to receive a new username
  and password
- 2. Keystone ID will be the username you create
- 3. Click on create application
- 4. Choose School Employee Governed by Public School Code for the "Purpose of Clearance."
- 5. Complete clearance application
- 6. Did an organization provide a code for your application? Answer NO
- 7. Your clearance will be mailed or emailed to you depending what you chose while completing the application.

# If you experience issues logging in to your account, contact the CWIS Support Center at 1-877-343-0494.

For questions related to the Pennsylvania Child Abuse History Clearance, please contact the Child Line Verification Unit at 877-371-5422.